# **Recording Lectures with Zoom**

### HOW-TO ARTICLE

Use the cloud recording functionality in Zoom to record Synchronous classes. If you are recording an asynchronous class, use <u>Panopto</u> to record the lecture.

## **Recording the Lecture**

Detailed instructions to make a recording with Zoom can be found on our <u>Video Conferencing</u> page.

- Click the Record button within the Zoom conference window and select Record to Cloud to recording
- 2. Click the Stop button within the Zoom conference window to end the recording
- 3. You will receive an e-mail when the recording has been uploaded to your Zoom account

## **Uploading the Lecture to eClass via Panopto**

Use Panopto to upload the recording to eClass.

- **1.** Sign into your <u>Zoom account</u> using your Passport York credentials
- 2. Click Recordings on the left
- 3. For the recording you want to download, click More -> Download
- 4. Sign into Panopto using your Passport York credentials
- 5. Click Browse on the left side, then expand Private twice
- 6. Select the course to which you would like to upload the recordings

| ♠ | Home           | Browse                                                                  | Ţ |
|---|----------------|-------------------------------------------------------------------------|---|
| * | My Folder      | All Folders My Folders                                                  |   |
|   | Subscriptions  | Search all folders                                                      | Q |
| < | Shared with Me | ★ My Folder                                                             |   |
| Þ | Everything     | <ul> <li>Get Started with Panopto</li> <li>Private</li> </ul>           | 9 |
|   | Browse         | <ul> <li>Private</li> <li>My Playground Course ST Playground</li> </ul> | 1 |
|   |                |                                                                         |   |

#### **1.** Click **Create** then **Upload Media**

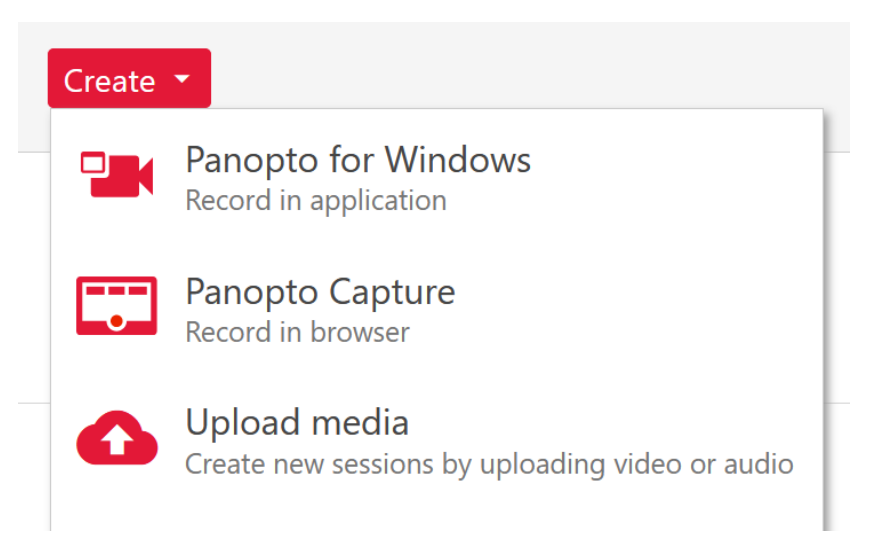

2. Drag the file to the upload box, the file will upload automatically

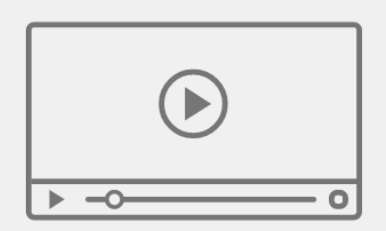

Drag video or audio files here (or click to find on your computer)